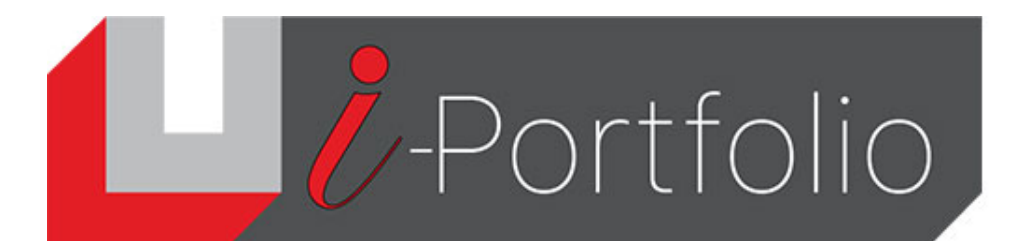

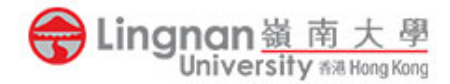

# Instruction guide for submitting a Mahara group page (or collection) to Moodle

In Mahara, only group pages (or collections) allow co-editing however a group page cannot be submitted directly. It needs to be copied to your individual area. Below are the instructions:

Step 1: Allow copying from the group page:

• Click the padlock icon on the group page (or collection) you want to submit:

| This area shows a preview of what your page looks like. Changes are saved automatica<br>Drag 'Add a new block' onto the page to add one. You can then choose what type of bl<br>can then also drag blocks around the page to change their position. | Ily.<br>ock it will be. You |
|----------------------------------------------------------------------------------------------------|-----------------------------|
| ⊕ This is a demo                                                                                                    | ☆ 面                         |
| This is a demo                                                                                                    | <u>`</u>                    |

• Click on Advanced options

| BUS4301 Pr        | oject Draft   B   | US4301 DE | MO GRO | DUF    | )                |
|-------------------|-------------------|-----------|--------|--------|------------------|
| Secret URLs       |                   |           |        |        |                  |
| + New secret URL  |                   |           |        |        |                  |
| Share with oth    | ners              |           |        |        |                  |
| Advanced options  |                   |           |        | 1      | <b>X</b> ~       |
| SHARED WITH       |                   | FROM      | то     | ASSMIN | MENTS<br>MODERAT |
| BUS4301 DEMO GROU | Everyone in group | Ħ         | Ē      |        |                  |
| Share with        |                   |           |        |        |                  |
|                   |                   |           |        |        |                  |

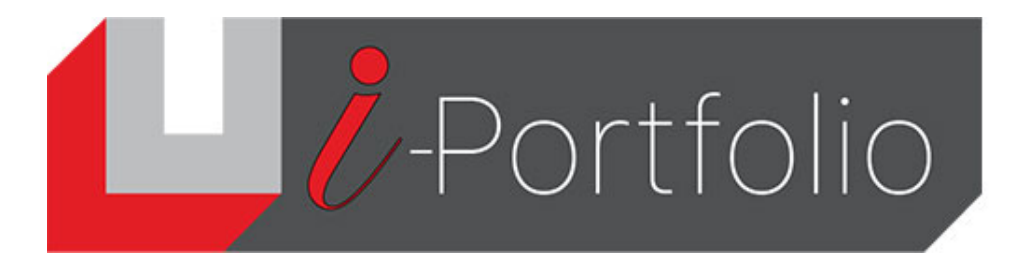

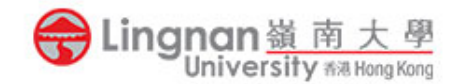

### • Turn on Allow copying and Copy for existing group members

| BUS4301 DEMO GROUP | About | Members   | Forums | Pages and collections | Journals | Share | Files | Plans |
|--------------------|-------|-----------|--------|-----------------------|----------|-------|-------|-------|
| BUS4301 Proje      | ct D  | )<br>raft | BUS    | 54301 DEN             | NO G     | RO    | UP    | )     |

## Secret URLs

+ New secret URL

# Share with others

| Advanced options                                                                            | ^ |
|---------------------------------------------------------------------------------------------|---|
| Allow comments • No                                                                         |   |
| Allow people to leave comments.                                                             |   |
|                                                                                             |   |
| Allow copying Yes                                                                           |   |
| If people have access to your selected pages / collections, they can make their own copies. |   |
| Copy for existing group members Yes                                                         |   |

• Go to the group homepage and find click **Copy page** next to the page you want to copy.

### Step 2: Copy the group page:

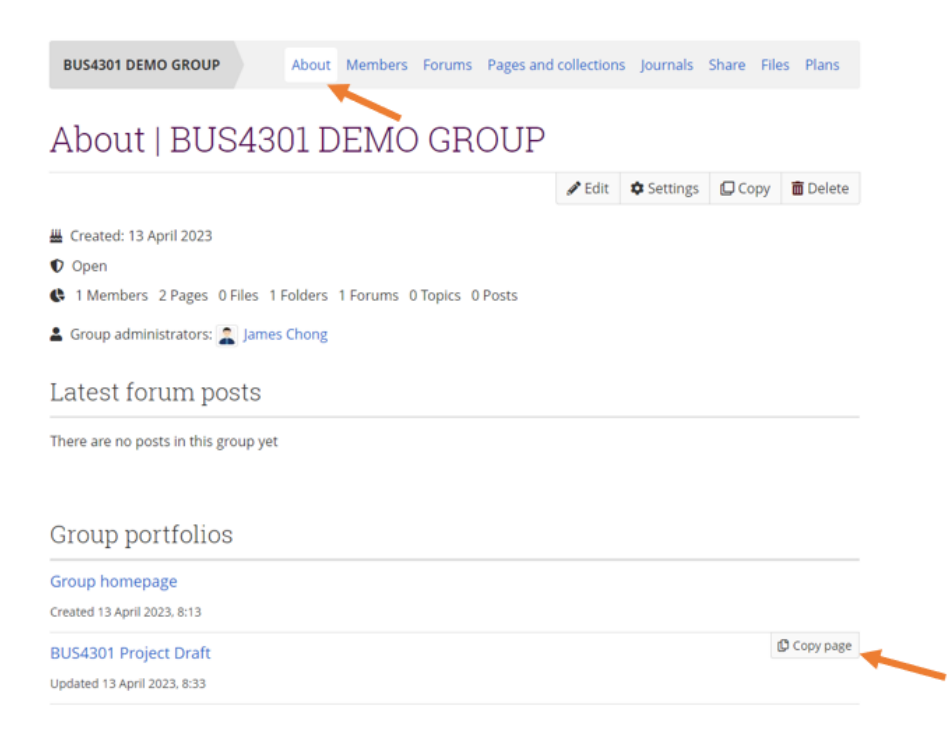

# - Portfolio

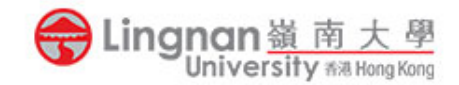

# [Optional] Checking the page is copied to your individual area by click Create on the Mahara home page:

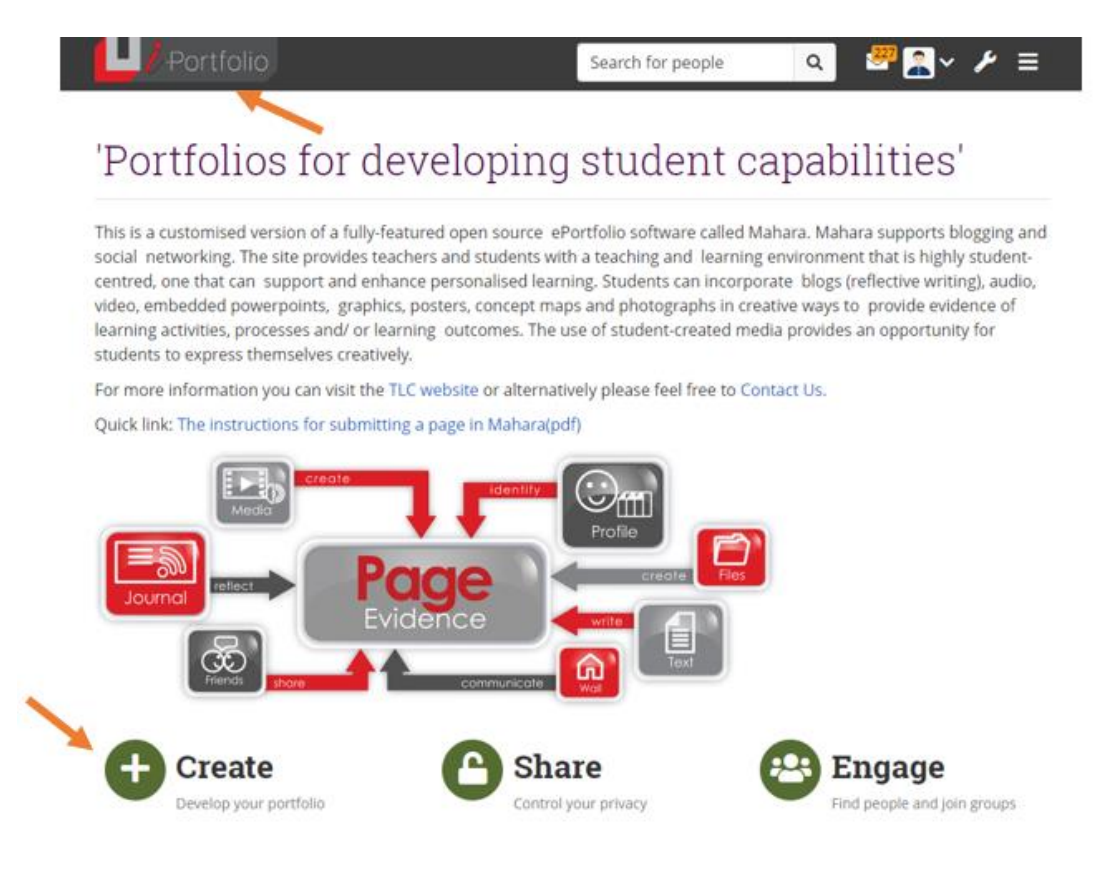

• You should see your copied page there:

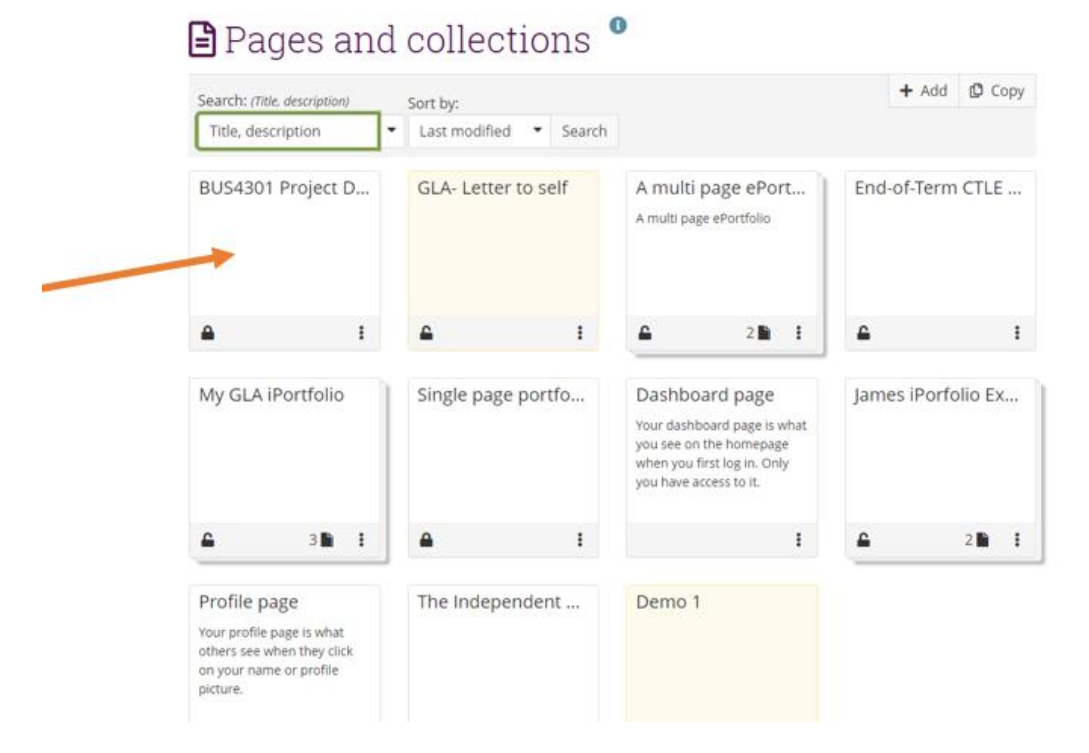

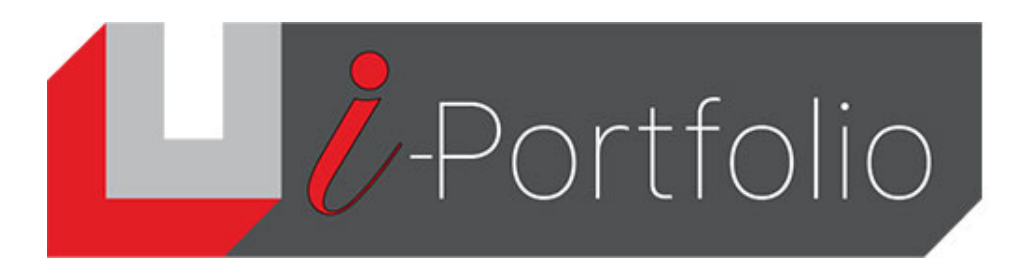

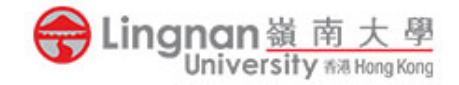

### Step 3: Submit to Moodle:

• Go to Moodle and you will find your Mahara page listed. Select it and submit to Moodle.

| Mahara eProtfolio assignment                                                         |                                                                                                    |
|--------------------------------------------------------------------------------------|----------------------------------------------------------------------------------------------------|
| Opened: Wednesday, 12 April 2023, 12:00 AM<br>Due: Saturday, 20 April 2024, 12:00 AM |                                                                                                    |
|                                                                                      |                                                                                                    |
| <ul> <li>Add submission</li> </ul>                                                   |                                                                                                    |
| LU Mahara                                                                            | Select one of your available portfolio pages or collections from the list below, or click here to visit "LU Mahara" and create a new one. |
|                                                                                      | None selected                                                                                                    |
| Search                                                                               |                                                                                                    |
|                                                                                      | 0                                                                                                    |
| Pages by James Chong                                                                 | O BUSION Broket Date O                                                                                                    |
|                                                                                      | Q Q End-of-Term CTLE Advocacy Marketing Campaign Winner                                                                                   |
|                                                                                      | O Q. Single page portfolio example                                                                                                    |
|                                                                                      | O Q The Independent Learning Assignment                                                                                                   |
| Collections by James Chong                                                           |                                                                                                    |
|                                                                                      | O Q A multi page ePortfolio                                                                                                    |
|                                                                                      | O Q James Portolio Example 2                                                                                                    |
|                                                                                      | O Q My GLA (Portfolio                                                                                                    |
|                                                                                      | Save changes Cancel                                                                                                    |
|                                                                                      |                                                                                                    |